## 大学生医疗保险申报指南

1、首先登录学校微信门户"北京师范大学(珠海)",找到"大学生 医保申报"。

| 08:1 | 7               | ati 🗢 🗰     |  |
|------|-----------------|-------------|--|
| <    | 北京师范大学(珠海)      | $\oplus$    |  |
| В    |                 |             |  |
| С    |                 |             |  |
| X    | 测试              |             |  |
| 2    | 成绩查询            |             |  |
| D    |                 |             |  |
| R    | 大学生医保申报         |             |  |
| -    | AVA SE STORE OF | A           |  |
| 甲    | 房产管理平台          | B<br>C<br>D |  |
| G    |                 | Ğ           |  |
|      | 个人中心            | K O S       |  |
| JP   | 工程系统            | x<br>z      |  |
| Á    | 公共自习室使用情况       |             |  |
| J    |                 |             |  |
| Q    | 监考报名            |             |  |
| ¥    | 缴费平台            |             |  |
| 9    | 教师俱乐部           |             |  |
|      | 系统指引            |             |  |

### 2、出现申报页面

| ×        | ٦           | 比京师范大学珠海校区大学生医                             |  |
|----------|-------------|--------------------------------------------|--|
|          | 大学          | 学生医保申报管理系统                                 |  |
|          | 姓名          |                                            |  |
|          | 性别          | 女                                          |  |
|          | 学院          | 湾区国际商学院                                    |  |
|          | 年级          | 2021                                       |  |
|          | 班别          | 人力资源管理2021                                 |  |
|          | 专业          | 人力资源管理(全球领导力方向)                            |  |
|          |             | 医保申报 点击                                    |  |
| 当前       | 〕申报:        | 2023大学生医疗保险申报                              |  |
| TTA      |             |                                            |  |
| 开究       | 討问:         | 2022-11-28 00:00:00                        |  |
| 开究<br>结束 | 时间:<br>[时间: | 2022-11-28 00:00:00<br>2022-12-16 00:00:00 |  |

### 3、选择是否申报

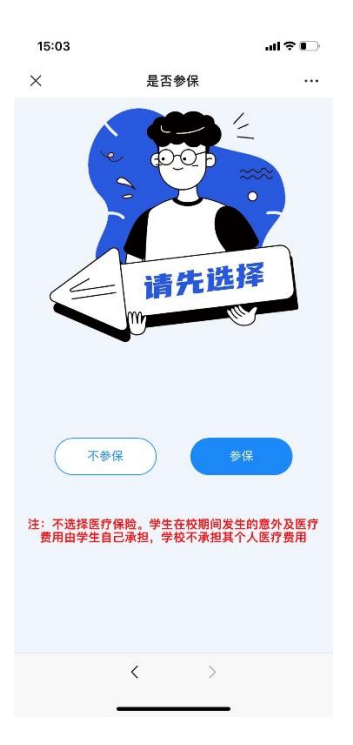

根据实际情况选择是否参保

### 4、选择参保,下个页面是填报指南

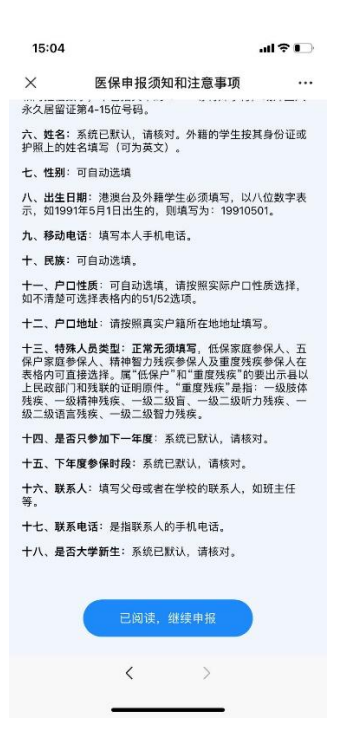

## 5、核对信息

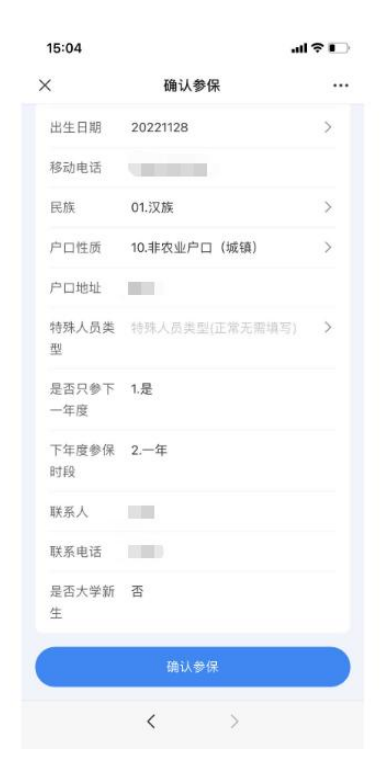

点击参保

# 6、如有问题,请加微信群咨询

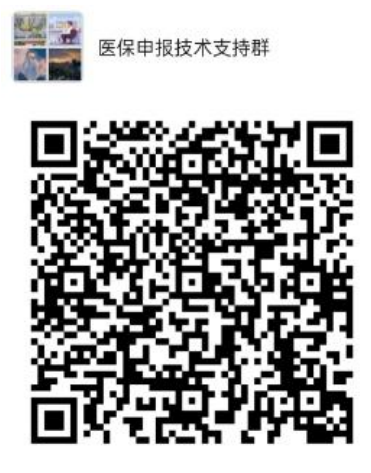

该二维码7天内(12月6日前)有效,重新进入将更新